令和2年12月9日改訂版

Internet Application Guide

## インターネット出願ガイド 2021

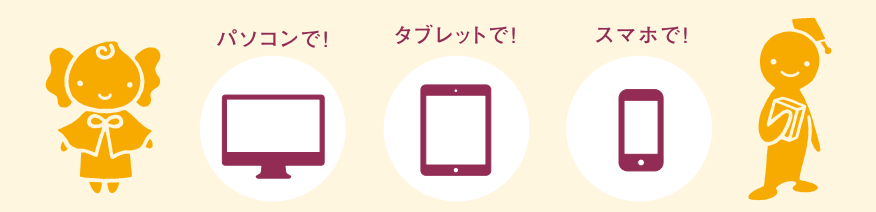

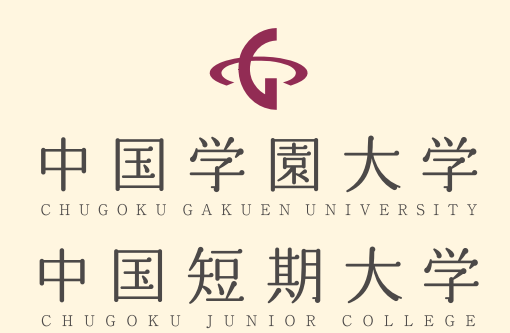

インターネット出願を実施する入試

| ·総合型選抜        | ・学校推薦型選抜(スポーツ) | ・一般選抜(社会人・帰国子女) |
|---------------|----------------|-----------------|
| ·学校推薦型選抜(指定校) | ・一般選抜          | ・3年次編入          |
| ·学校推薦型選抜(公募)  | ・一般選抜(共通テスト利用) | ·大学院            |

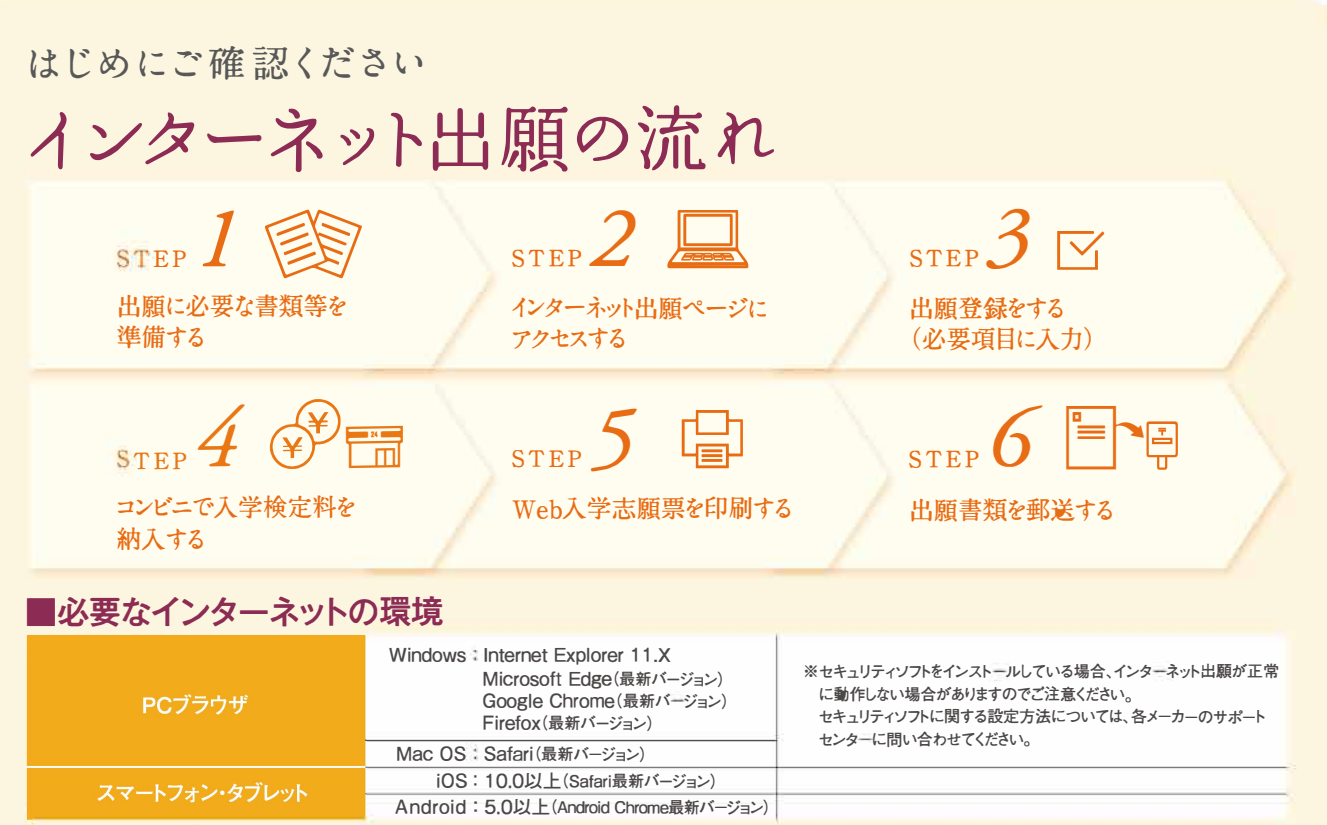

【注意】メールアドレスについて・・・出願登録の際、メールアドレスの入力が必要です。フリーメール(GmailやYahoo!メールなど)や携帯電話のアドレスで構いませんが、携帯 メールの場合はドメイン(cjc.ac.jp)を受信指定してください。出願登録完了時・入学検定料支払い完了時には、登録したメールアドレスに確認メールが、また、出願書類郵送 後には「受験票の準備ができた」メールが送信されます。

ブラウザの設定について…どのウェブブラウザでも、以下の設定を行ってください。 ——・JavaScriptを有効にする。・Cookieを有効にする。

#### ■入試スケジュール

|             | 入試区分                                             | 出願登録期間            | 入学検定判认込期限                                        | 出願書類郵送締切日    | 選考日      |
|-------------|--------------------------------------------------|-------------------|--------------------------------------------------|--------------|----------|
|             | 総合型選抜I期                                          | 9/15(火)~9/23(水)   |                                                  | 9/23(水)消印有効  | 10/3(土)  |
|             | 総合型選抜II期                                         | 10/7(水)~10/14(水)  |                                                  | 10/14(水)消印有効 | 10/24(土) |
|             | 総合型選抜Ⅲ期                                          | 10/15(木)~10/21(水) |                                                  | 10/21(水)消印有効 | 11/3(火)  |
|             | 学校推薦型選抜(指定校)<br>学校推薦型選抜(公募I期)<br>学校推薦型選抜(スポーツI期) | 11/2(月)~11/9(月)   | 出願登録した翌日の<br>23時59分<br>/ 出願登録最終日に<br>(出願登録した場合は) | 11/9(月)消印有効  | 11/21(土) |
| 大学          | 学校推薦型選抜(公募II期)                                   | 11/20(金)~11/27(金) |                                                  | 11/27(金)消印有効 | 12/12(土) |
| ÷<br>援<br>大 | 一般選抜I期(A日程)<br>学校推薦型選抜(スポーツI期)                   | 1/7(木)~1/18(月)    |                                                  | 1/18(月)消印有効  | 2/1(月)   |
|             | 一般選抜I期(B日程)                                      |                   | その日の15時00分                                       |              | 2/2(火)   |
|             | 一般選抜II期<br>一般選抜(社会人・帰国子女)                        | 2/8(月)~2/19(金)    |                                                  | 2/19(金)消印有効  | 3/6(±)   |
|             | 一般選抜Ⅲ期                                           | 3/5(金)~3/16(火)    |                                                  | 3/16(火)必着    | 3/20(±)  |
|             | 一般選抜(共通テスト利用I期)                                  | 1/22(金)~ 2/4(木)   |                                                  | 2/4(木)消印有効   | 試験なし     |
|             | 一般選抜(共通テスト利用I期)                                  | 2/8(月)~2/19(金)    |                                                  | 2/19(金)消印有効  | 試験なし     |
|             | 一般選抜(共通テスト利用亚期)                                  | 3/5(金)~3/17(水)    |                                                  | 3/17(水)消印有効  | 試験なし     |

|     | 【 入試区分 】                    | 出願登録期間          | 入学検定料払込期限                                                       | 出願書類郵送締切日   | 選考日     |
|-----|-----------------------------|-----------------|-----------------------------------------------------------------|-------------|---------|
| 大学院 | 3年次編入I期(一般・学校推薦)<br>大学院I期   | 9/15(水)~9/23(水) | 出願登録した翌日の<br>23時59分                                             | 9/23(水)消印有効 | 10/3(土) |
| 編入  | 3年次編入II期(一般・学校推薦)<br>大学院II期 | 2/8(月)~2/19(金)  | <ul><li>出願登録最終日に</li><li>出願登録した場合は</li><li>その日の15時00分</li></ul> | 2/19(金)消印有効 | 3/6(±)  |

※出願手続は①出願登録・②入学検定料の納入・③出願書類の提出によって完了します(①②③のいずれかが行われなかった場合は出願が受け付けられません)。 【注1】②の期限を過ぎた場合、登録した内容での入学検定料支払いをコンビニで行うことができなくなります。この場合は、もう一度①から出願手続をやり直してください。 【注2】③(2) 出版判測はなちれば、」計画数字で行うことができます。ただ、画数型知時開中(0:00-17:00 / 上限日,現日,知日かたがたまたか:2月20日(ル)。1月5日(ル)を約

【注2】③は、出願期間内であれば、入試事務室で行うことができます。ただし、事務取扱時間内(9:00~17:00/土曜日・日曜日・祝日および年末年始12月29日(火)~1月5日(火)を除く)に限ります。

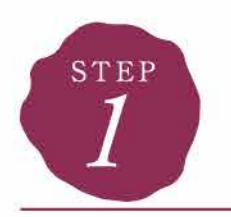

必要な書類等を準備する

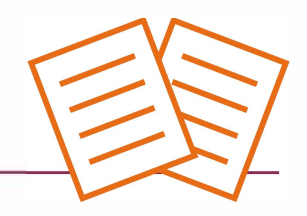

■下記の入試区分に応じた必要書類を用意してください。発行・準備に時間のかかるものもありますので、できるだけ出願前に準備してください。

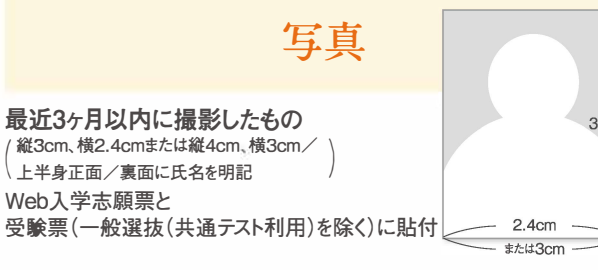

# または 4cm 3cm

## 志望理由書

本学所定の用紙(インターネット出願ページの「はじめに」の「入試関連資料」から ダウンロードを行い印刷したもの)で作成したもの。

### 推薦書

本学所定の用紙(インターネット出願ページの「はじめに」の「入試関連資料」から ダウンロードを行い印刷したもの)に学校長名で作成し、厳封したもの。

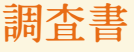

①出身学校長が作成し、厳封したもの ②調査書が得られない場合は次のいずれかの書類 ・高等学校卒業程度認定試験(大検)合格者は、合格成績証明書 高等学校卒業程度認定試験(大検)合格見込みの者は合格見込み成績証明書 ・出身高等学校の卒業証明書及び単位修得(成績)証明書

## 共通テスト成績請求票

一般選抜(共通テスト利用)に出願する者のみ必要 大学入試センターから交付された 「共通テスト成績請求票」 (私立大学・公私立短期大学用)をWeb入学志願票の所定の位置に貼付する

#### 【入試区分別 必要書類一覧】

|     | 人歌区分                         | 写真                        | 調査書 | 志望埋由書 | 推薦書 | 共通テスト成績請求票 | 備考                          |
|-----|------------------------------|---------------------------|-----|-------|-----|------------|-----------------------------|
|     | 総合型選抜(I期、II期、II期)            | 2枚 <sup>**2</sup>         | 1通  | 1通    |     |            |                             |
|     | 学校推薦型選抜(公募I期、I期)             | 2枚 <sup>**2</sup>         | 1通  | 1通    | 1通  | -          |                             |
| 大学・ | 学校 進震型選抜(指定棱)                | 2枚 <sup>※2</sup>          | 1通  | 1通    | 1通  |            | その他出願書類あり<br>(詳細は各入学試験要項参照) |
| 短大  | 学校推薦型選抜(スポーツI期、II期)          | 2枚 <sup>※2</sup>          | 1通  | 1通    | 1通  |            | その他出願書類あり<br>(詳細は各入学試験要項参照) |
|     | 一般選抜(I期A日程、B日程、II期、II期)      | 2枚 <sup>**2</sup>         | 1通  | 1通    |     |            |                             |
|     | 一般選抜(共通テスト利用I期、II期、II期)      | <b>1</b> 枚 <sup>**1</sup> | 1通  | 1通    |     | 1通         |                             |
|     | 一般 <mark>選抜(社会人·帰国子女)</mark> | 2枚 <sup>**2</sup>         |     |       |     |            |                             |

※1 Web入学志願票に貼付 ※2 Web入学志願票と受験票に貼付

|     | 入或区分          | 写真               | 志望理由書 | 推薦書 | _ <u> </u> | 備考                                 |
|-----|---------------|------------------|-------|-----|------------|------------------------------------|
| 大学  | 大学会入試(I朝、II期) | 2枚 <sup>※2</sup> | 1通    |     | 1通         |                                    |
| 院・編 | 3年 2編入(一般)    | 2枚 <sup>※2</sup> | 1通    |     | 1通         | ・卒業証明書・成績証明書は最終学校のもの<br>・その他出願書類あり |
| λ   | 3年在編入(学校推薦)   | 2枚 <sup>※2</sup> | 1通    | 1通  | 1通         | ( 詳細は谷人字試験要項参照)                    |

出願書類は、すべて1回の出願(1つの封筒)につき1通です。

◆複数の日程・大学・短期大学へ同時出願する場合も、提出する書類はそれぞれにつき1通必要です。

◆別の封筒で再出願する場合は、書類をすべて再提出する必要があります。

(例:学校推薦型選抜へ出願した後で一般選抜へ出願する場合や、一般選抜I期A日程へ出願した後で一般選抜II期へ出願する場合など)

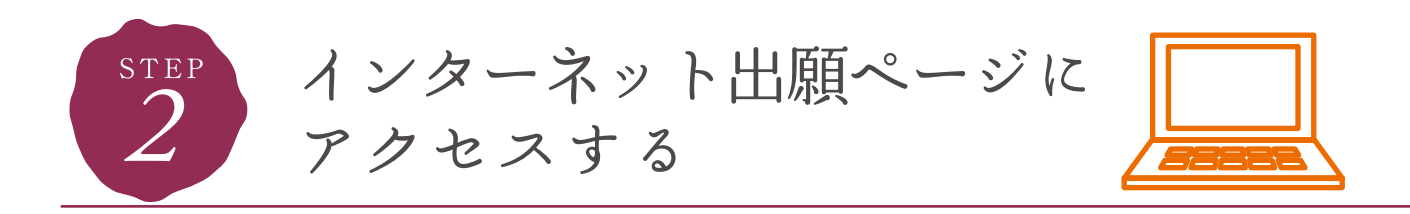

中国学園大学・中国短期大学入試のホームページにアクセスし、 「インターネット出願について」のバナーをクリックしてください。

#### 入試サイト

#### URL https://www.cjc.ac.jp/

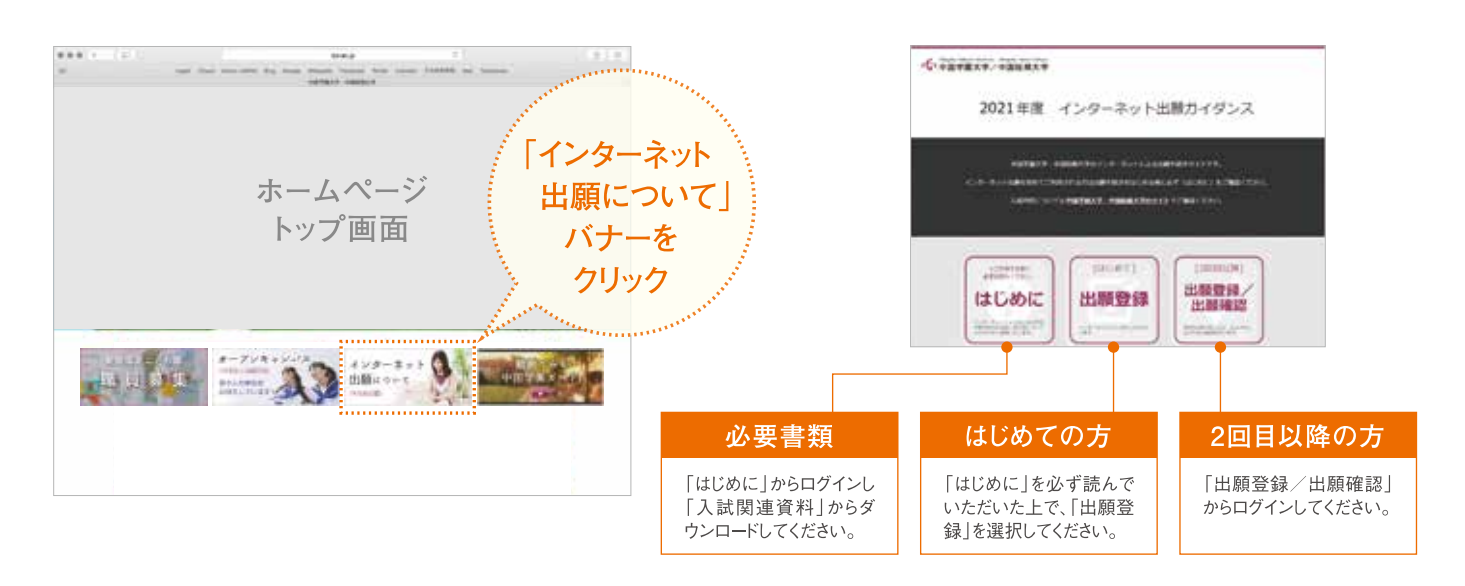

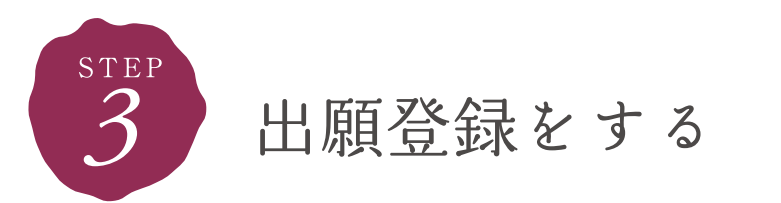

#### インターネット出願ガイダンス画面の「出願登録」にログイン後、画面の指示に従って登録してください。

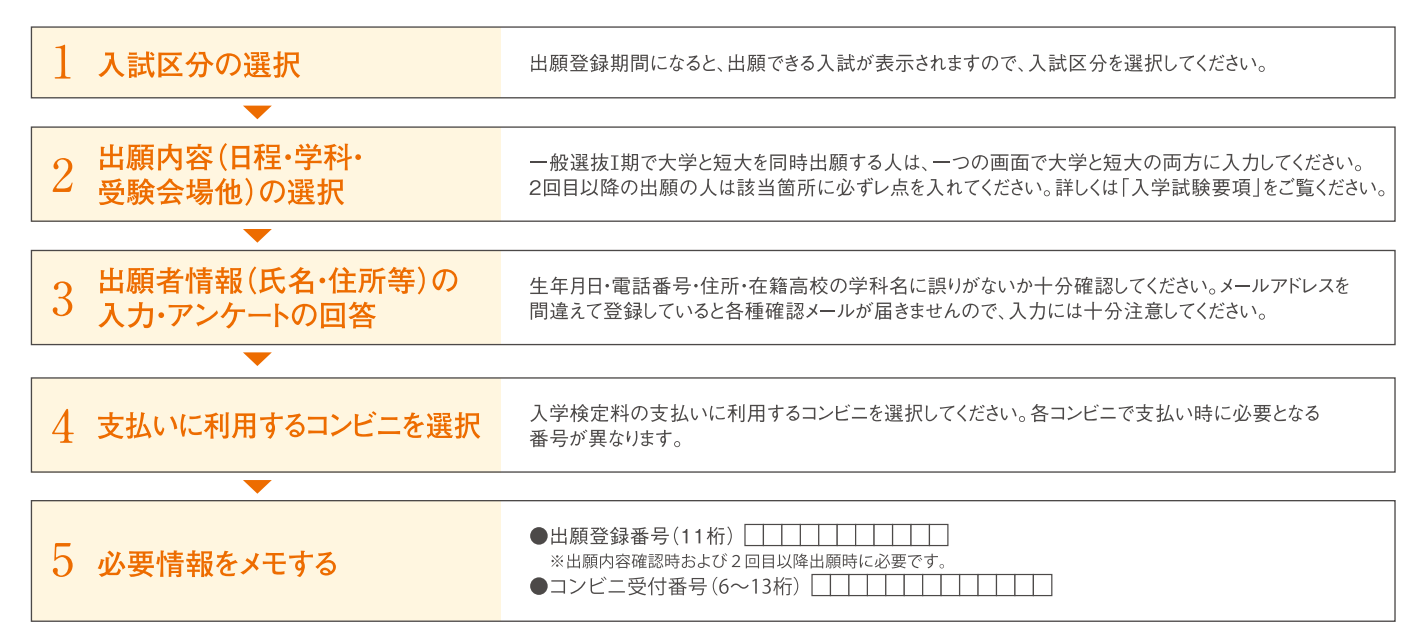

【要注意】入学検定料の納入後は、出願学部・学科および試験会場・入試区分等の変更はできません。入学検定料の納入前であれば変更可能です。 ※補足:出願登録および入学検定料納入後は、それぞれ「登録確認メール」「入金確認メール」が届きます。

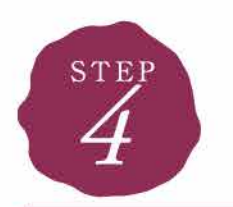

入学検定料を納入する

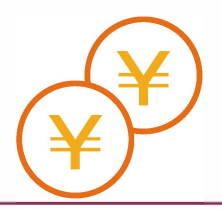

#### ■出願登録期間内までに、次のとおり入学検定料を納入してください。

要注意

P1に記載の払込期限を過ぎると、登録した内容での入学検定料支払いをコンビニで行うことができなくなります。 この場合は、もう一度出願登録をやり直してください。

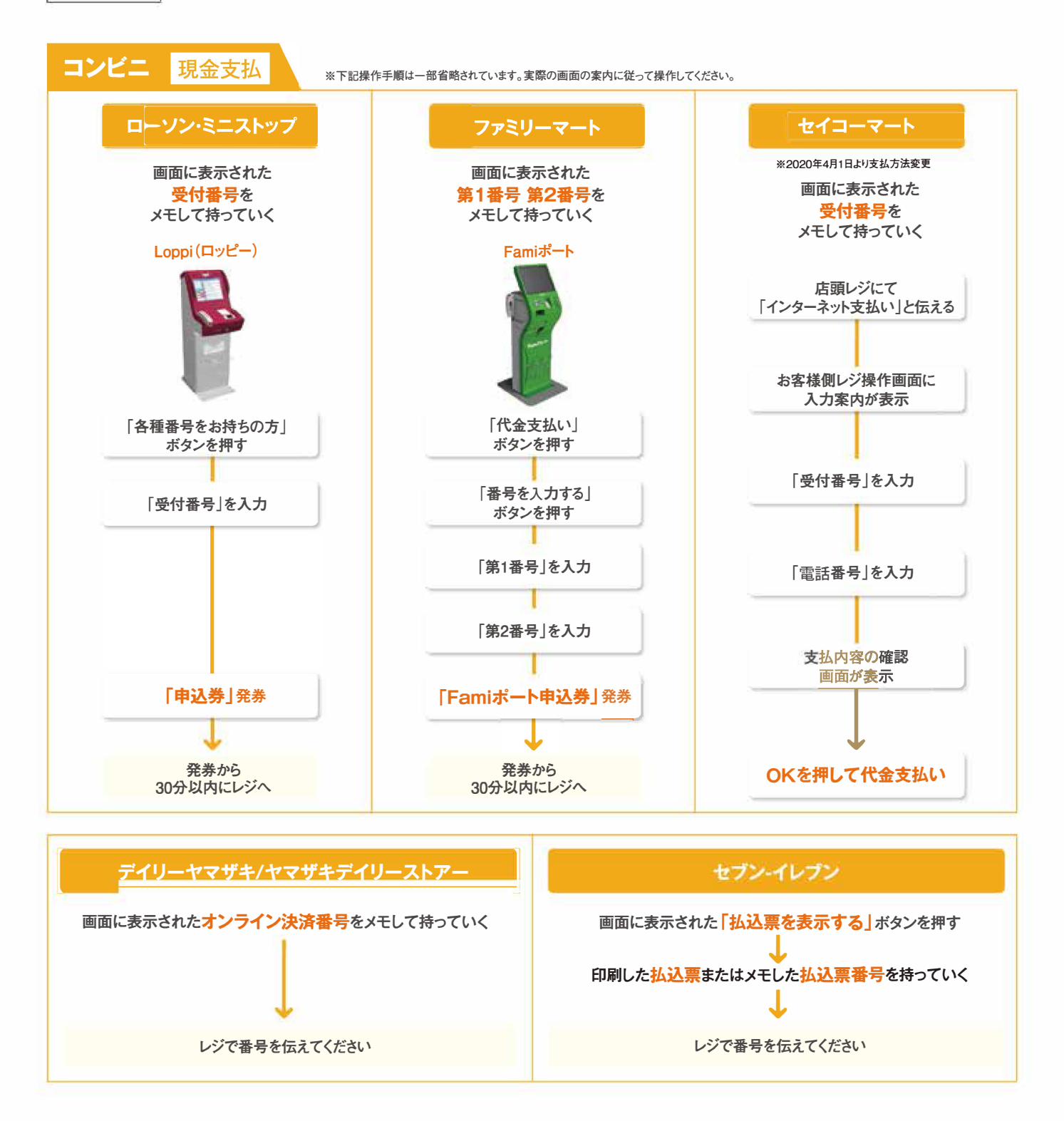

払込手数料

◆入学検定料の他に、1回の出願で払込手数料が必要となります。
 30,000円未満の場合は429円(税込み)です。
 ◆一度納入した入学検定料は、いかなる場合も返還しません。

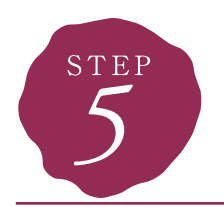

Web入学志願票を印刷する

#### Web入学志願票・宛名シートを印刷

入学検定料のお支払い後に届く「インターネット出願支払い完了メール」記載のURL、もしくはインターネット出願トップページの「出願登録/出願確認」いずれかにアクセスして、Web入学志願票、封筒貼付用宛名シートをダウンロードし、ページの拡大・縮小はせずにA4で印刷してください。

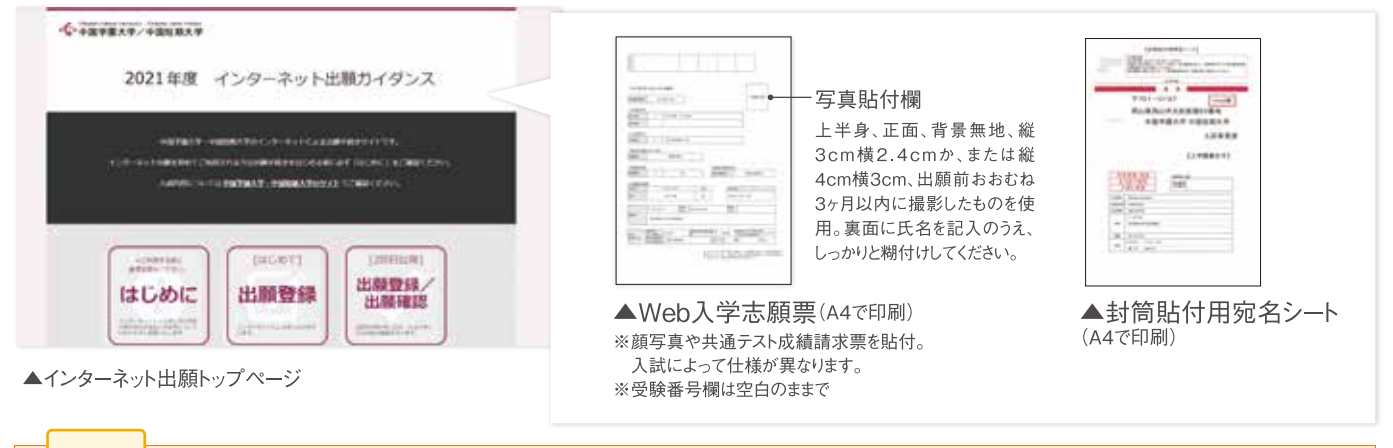

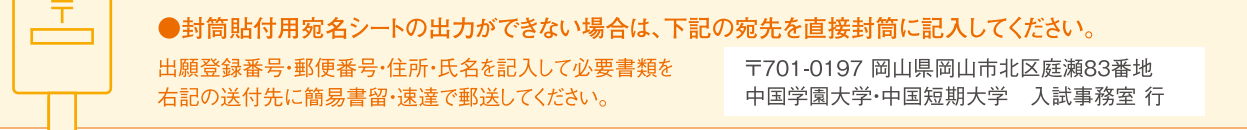

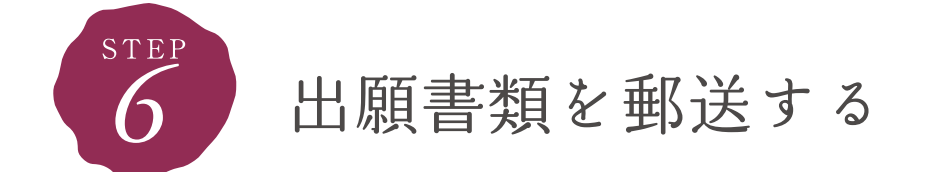

| <b>_</b> |  |
|----------|--|
|          |  |

#### 必要書類(P2)を揃え、Web入学志願票と一緒に市販の封筒に封入して郵送

必要な出願書類一式を市販の角2封筒(A4サイズの書類が入る封筒)に入れてください。 2回目以降の出願の方も、調査書等再度提出してください。 ●出願書類の郵送締切日は P1の入試スケジュールをご覧ください。

 

 ・中国学園大学・ 中国短期大学 入試事務室
 ・中国短期大学・ 人試事務室
 ・中国短期大学・ 人試事務室
 ・中国短期大学・ 人試事務室
 ・中国短期大学・ 人試事務室
 ・中国短期大学・ 人試事務室
 ・中国短期大学・ 人試事務室
 ・中国短期大学・ 人試事務室
 ・中国短期大学・ 人試事務室
 ・日販の角2封筒 市販の角2封筒 市販の角2封筒 市販の角2封筒 市販の角2封筒
 ・中国
 ・日原登録期間中は 出願書類持参OK

 ・
 ・
 ・
 ・
 ・
 ・
 ・
 ・
 ・
 ・
 ・
 ・
 ・
 ・
 ・
 ・
 ・
 ・
 ・
 ・
 ・
 ・
 ・
 ・
 ・
 ・
 ・
 ・
 ・
 ・
 ・
 ・
 ・
 ・
 ・
 ・
 ・
 ・
 ・
 ・
 ・
 ・
 ・
 ・
 ・
 ・
 ・
 ・
 ・
 ・
 ・
 ・
 ・
 ・
 ・
 ・
 ・
 ・
 ・
 ・
 ・
 ・
 ・
 ・
 ・
 ・
 ・
 ・
 ・
 ・
 ・
 ・
 ・
 ・
 ・
 ・
 ・
 ・
 ・
 ・
 ・
 ・
 ・
 ・

受験票について

出願書類を郵送した数日後に「受験票の準備ができたメール」が届きます。

「デジタル受験票ダウンロード」記載のURL、もしくはインターネット出願 トップページの「出願登録/出願確認」のいずれかにアクセスして、<mark>受験票</mark> をダウンロードして印刷し、写真を所定の位置に貼付してください。

受験票は試験当日必ず持参してください。 (一般選抜(共通テスト利用)には必要ありません)

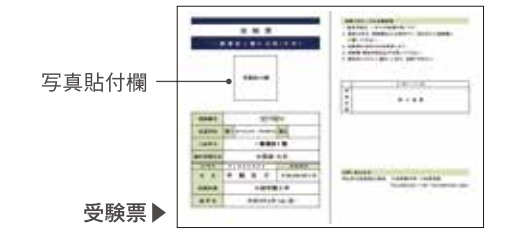

インターネット出願

## 氏名や住所の漢字が、登録の際にエラーになってしまいます。

氏名や住所などの個人情報を入力する際に、JIS第1水準・第2水準以外の漢字は登録エラーになる場合があります。 その場合は、「髙」ならば「高」、「崎」ならば「崎」のように、読み替え可能な代替の文字を入力してください。

## ポップアップがブロックされ画面が表示できません。

GoogleツールバーやYahoo!ツールバーなどポップアップブロック機能を搭載しているツールバーをインストールしている場合、ポップアップ画 面が表示されない場合があります。本学のインターネット出願サイト(www.postanet.jp)のポップアップを常に許可するよう設定してください。

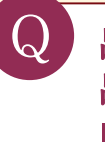

А

А

## 出願確認メール・入金完了メールが届きません。 出願登録した内容や入金状況を確認できますか?

メールが届かなくても、ガイダンス画面の「出願登録/出願確認」ボタンより、出願登録番号(出願登録番号確認画面に表示される11桁の番 号)・生年月日・電話番号を入力してログインすると、自分が登録した内容と入金状況を確認できます。

## 出願登録番号を忘れてしまいました。

ガイダンス画面の「出願登録/出願確認」ボタンより、「出願登録番号を忘れた方へ」へ進み、必要情報を入力すると、出願登録番号をメール にて通知します。

## 自宅にパソコンやプリンターがない場合は出願できませんか?

できます。自宅以外(学校等)のパソコンも利用可能です。プリンターがない場合は、一部のコンビニエンスストアに、メディアリーダーを備えた コピー機がありますので、お持ちのスマートフォンに印刷可能なアプリ(セブン-イレブンの場合「セブン-イレブン マルチコピー」など、セブン-イレ ブン以外の場合は「PrintSmash」など)をインストールして、コンビニエンスストアのコピー機で印刷することもできます。

Q

0

## メールアドレスがない場合はどうしたらいいですか?

メールアドレスは、携帯電話やフリーメール(Gmail、Yahoo!メール等)でもかまいません。ご登録いただいたアドレスには、出願登録完了、入 金完了、受験票の準備ができたメール等が送信されますので、必ず登録してください。携帯電話のアドレスの場合はドメイン(@cjc.ac.jp)を 受信設定してください。

## 出願登録後に入力内容の誤りに気付いた場合、変更できますか?

入学検定料の支払い前であれば手続きを中止し、トップページから再度出願登録をしてください。入学検定料支払い後のインターネット出願 サイトからの変更はできませんので、入試広報部(TEL 086-293-0541)までご連絡ください。間違いのないよう、出願登録時によく確認して ください。

 $\Omega$ 

А

А

## 2回目の出願の場合も、もう一度すべての出願書類を提出する必要がありますか?

別の封筒で再出願する場合は、書類をすべて再提出する必要があります(例:学校推薦型選抜へ出願した後で一般選抜へ出願する場合や、 一般選抜I期へ出願した後で一般選抜II期へ出願する場合など)。写真や調査書など、提出済の書類を流用することはできませんので、 注意してください。

入学試験に関する問い合わせ先

〈入試広報部〉TEL:086-293-0541(直通) e-mail:t-bosyu@cjc.ac.jp 〈受付時間〉月~金曜日 9:00~17:00

| 入学検定料一覧表                   |         |  |
|----------------------------|---------|--|
| 入試区分                       | 入学検定料   |  |
| 総合型選抜                      |         |  |
| 学校推薦型選抜                    | 24,000円 |  |
| 一般選抜(I期、II期、III期、社会人·帰国子女) |         |  |
| 3年次編入、大学院                  |         |  |
| 一般選抜(共通テスト利用)              | 14,000円 |  |

※入学検定料の他に別途、払込手数料が必要です。(P4参照)

#### 入学検定料の免除制度

本学を受験する場合、同一年度内に限り、2回目以降(同時出願を含む)の 入学検定料を免除する制度です。 ※大学・短期大学を問わず、すべての入試制度に適用されます。

※出願が2回目以降の人は、トップページの 「2回目以降出願登録/出願確認」からログインし、 出願登録番号等を入力してください。

#### 合格発表

選考結果は、本人宛に文書で通知します。 ただし、学校推薦型選抜の選考結果は、学校長に対しても文書でお知 らせします。 合格発表日の午前10時より、インターネット経由で合否の確認が可能と なります。 ※詳しくは入学試験要項を参照してください。

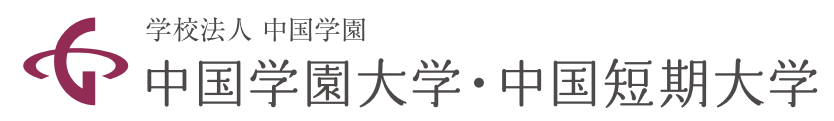

お問い合わせ先

中国学園

〒701-0197 岡山県岡山市北区庭瀬83番地 Tel:086-293-1100(代表) Fax:086-293-3993

|入試広報部| Tel: 086-293-0541(直通)

Q 検索

e-mail:t-bosyu@cjc.ac.jp ホームページ https://www.cjc.ac.jp/

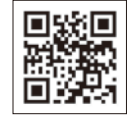

#### 中国学園大学

現代生活学部 人間栄養学科 子ども学部 子ども学科 国際教養学部 国際教養学科

#### 大学院

現代生活学研究科 人間栄養学専攻(修士課程) 子ども学研究科 子ども学専攻(修士課程)

中国短期大学 総合生活学科 保育学科 情報ビジネス学科